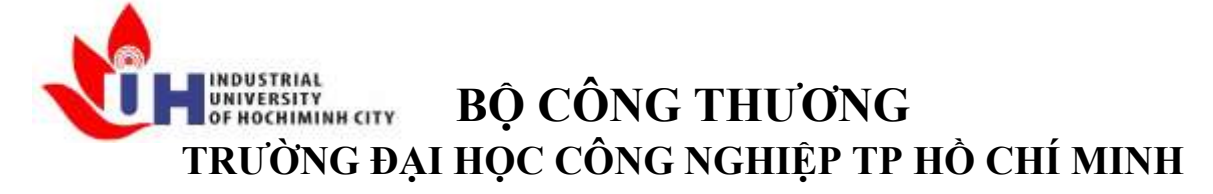

Khoa: Công Nghệ Thông Tin

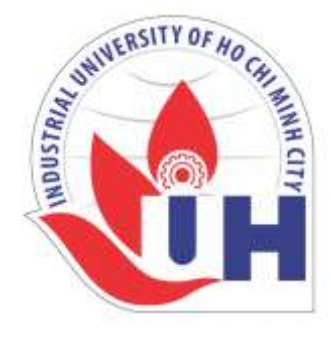

# LAB REPORT 05

Student's ID Student's name Subject Instructor Faculty Completed Date : 18/09/2024

- : Hồ Phúc Lâm
- : PTHTDPT
- : Nguyễn Thành Thái
- : Công Nghệ Thông Tin

# NHẬN XÉT CỦA GIÁO VIÊN HƯỚNG DẫN

|      | ••••• |
|------|-------|
|      |       |
|      |       |
|      |       |
|      |       |
|      |       |
|      |       |
|      |       |
|      |       |
|      |       |
|      |       |
|      |       |
|      |       |
|      |       |
|      |       |
|      |       |
|      |       |
|      |       |
|      |       |
|      |       |
| <br> |       |
| <br> |       |
| <br> |       |
|      |       |

Điểm lab report:

#### LAB 3-1 IMAGE

#### 1)Mục đích yêu cầu :

+Củng cố kiến thức cơ bản về IMAGE, các khái niệm về hệ màu, độ phân giải,... +Tiếp cận thư viện xử lý image như PIL(pillow), opency,... các API hỗ trợ,...

#### 2)Mở link sau :

https://neptune.ai/blog/pil-image-tutorial-for-machine-learning

#### 3) Thực hiện:

- Tìm hiểu khái niệm Essential PIL image concepts
- Tìm hiểu thuộc tính BANDS (kênh: channels)
- Tìm hiểu thuộc tính Size
- Tìm hiểu chức năng Loading and saving images.
- Tìm hiểu chức năng Reading from a string
- Tìm hiểu chức năng Convert to JPEG, Create JPEG thumbnails
- Tìm hiểu chức năng Image manipulation: Cropping images, Rotation images, Merging images, Flip images
- Tìm hiểu chức năng PIL image to numPy Array
- Tìm hiểu chức năng Color transformations

#### 4) Công cụ hỗ trợ : Python programming language

- Cài đặt thư viện (nếu chưa có): mở CMD trên Windows, gõ pip install simpleaudio, cài xong chạy python -> gõ lệnh import simpleaudio as sa kiểm tra lỗi...
- Vào trang <u>https://file-examples.com/index.php/sample-images-download/sample-jpg-download/</u> download file mẫu \*.jpgvà lưu trong thư mục
- Mở notepad viết chương trình \*.py lưu trong một thư mục {thường là chung với thư mục của file Wav)
- Chạy thử code : >python baitap1.py
- Lưu các bài tập trong thư mục, nén và nộp (cuối giờ thực hành)

### THỰC HIỆN

#### > Tìm hiểu khái niệm Essential PIL image concepts

- Essential Pil (Pillow) Image và PIL (Python Imaging Library):
- PIL là viết tắt của Python Image Library. Trong bài viết của liên kết được đưa ra ở mục 2.
- Thư viện này cho phép xử lý và thao tác hình ảnh trong python. Pillow là một nhánh mở rộng và cải tiến của PIL, cung cấp nhiều tính năng mới và sửa lỗi.
- Cung cấp hỗ trợ cho nhiều định dạng hình ảnh khác nhau gồm các định dạng JPEG và PNG khá phổ biển.
- Lý do nên sử dụng Pillow vì nó khá dễ sử dụng và phổ biến với python. Cung cấp nhiều phương pháp xử lý hình ảnh khác nhau, khá hữu ích trong việc tăng cường đào tạo cho các vấn đề về thị giác máy tính (computer vision problems).

Cài đặt thư viện Pillow:

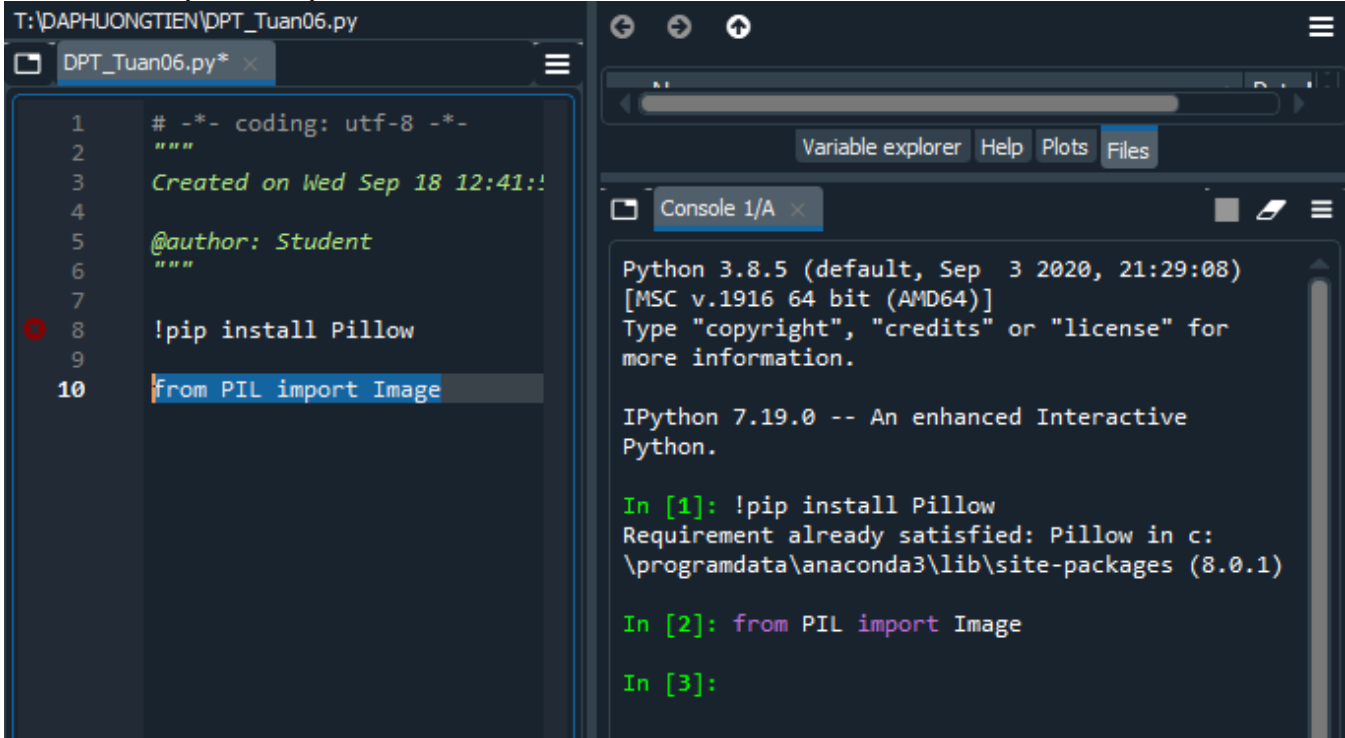

Tải file ảnh paecook theo liên kết và thực hiện lệnh sau:

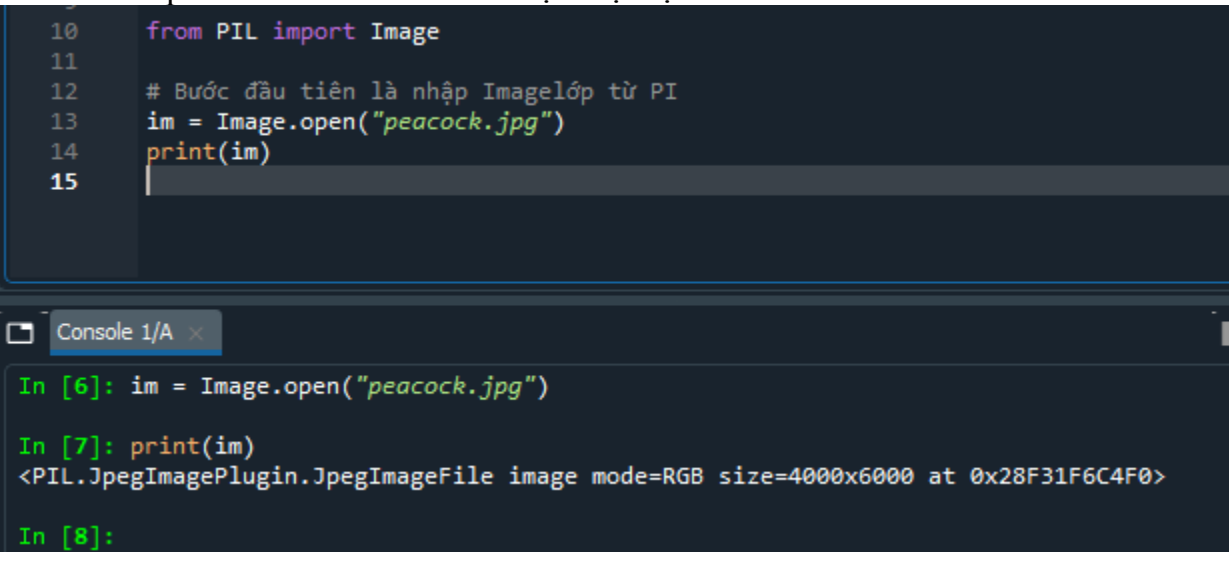

- Tìm hiểu thuộc tính BANDS (kênh: channels)
  - Mỗi hình ảnh có một hoặc nhiều dải. Sử dụng Pillow, chúng ta có thể lưu trữ một hoặc nhiều dải trong một hình ảnh. Ví dụ, một hình ảnh màu thường sẽ có các dải 'R', 'G' và 'B' cho Đỏ, Xanh lam và Xanh lục tương ứng.
  - Sau đây là cách chúng ta có thể lấy được các dải màu cho hình ảnh đã nhập ở trên.

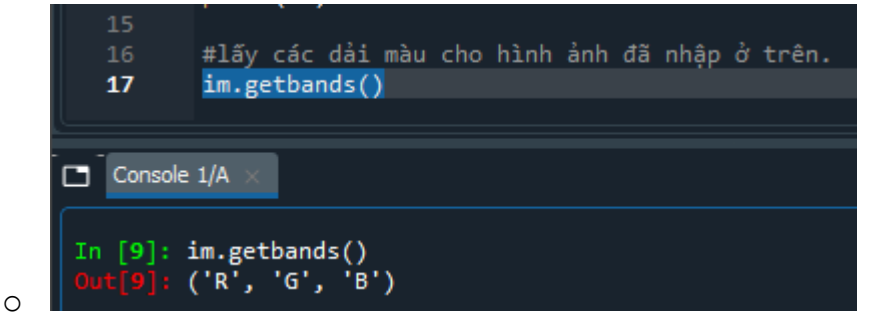

- Tìm hiểu thuộc tính Size
  - Chúng ta cũng có thể lấy được kích thước của hình ảnh thông qua thuộc tính image.

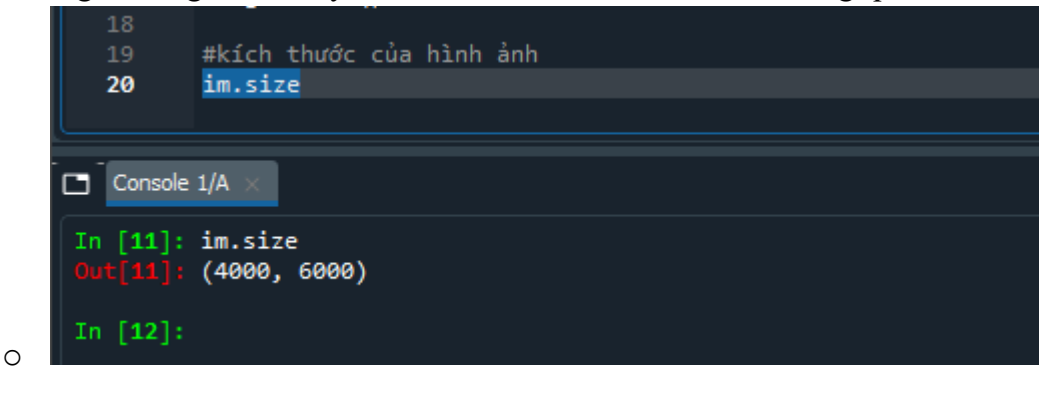

#### > Tìm hiểu chức năng Loading and saving images.

• Chúng ta đã thấy rằng chúng ta có thể tải hình ảnh bằng cách sử dụng Image.open("peacock.jpg") với "peacock.jpg" là đường dẫn đến vị trí của hình ảnh.

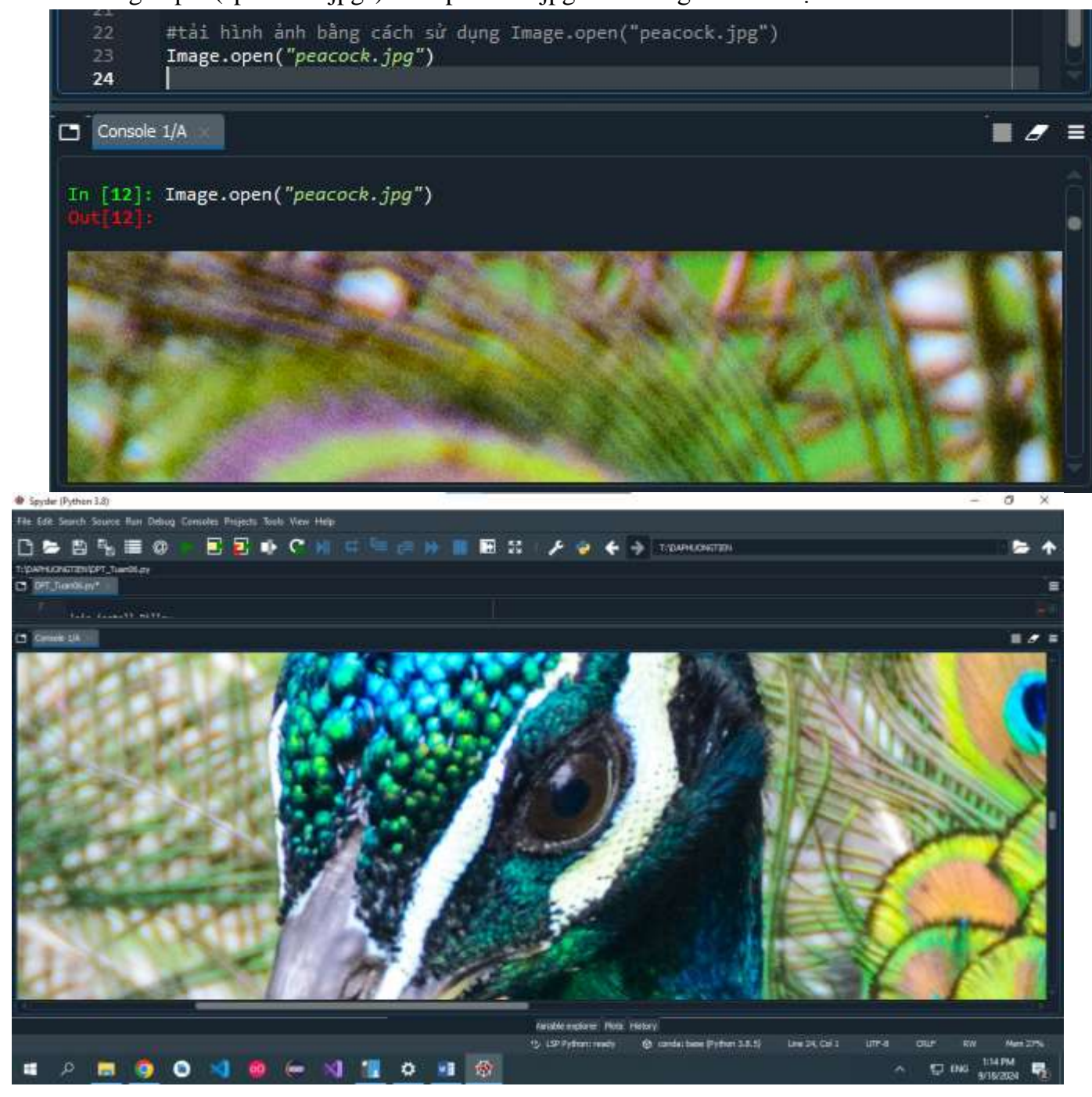

#### > Tìm hiểu chức năng Reading from a string

• Để chứng minh cách đọc chuỗi hình ảnh bằng Pillow, chúng ta sẽ bắt đầu bằng cách chuyển đổi hình ảnh thành chuỗi thông qua "base64".

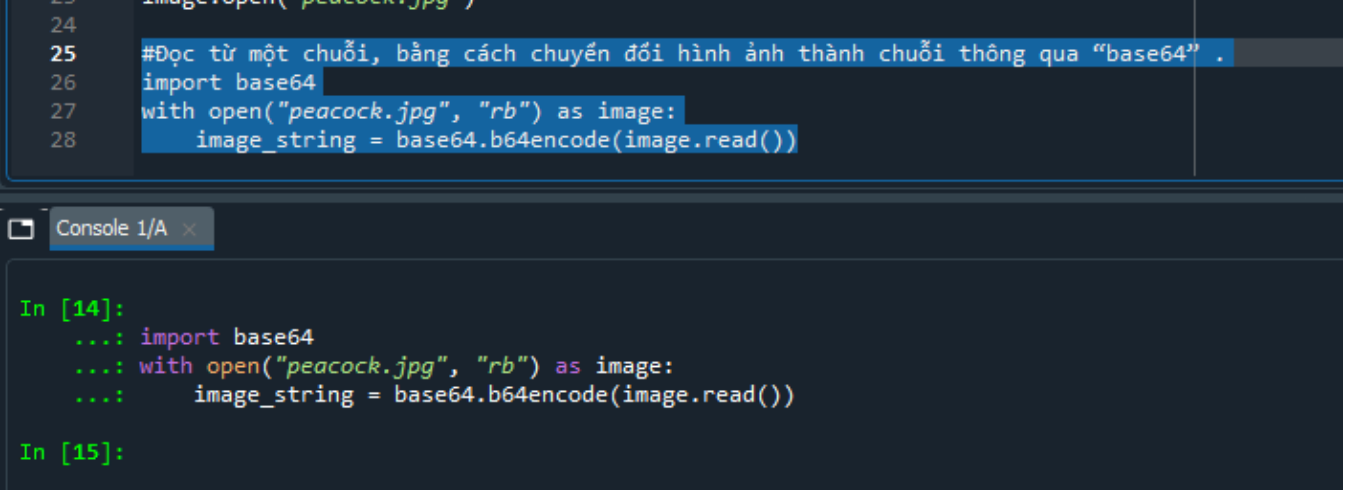

 Bây giờ chúng ta có thể giải mã chuỗi hình ảnh và tải nó dưới dạng hình ảnh bằng cách sử dụng Imagelớp từ PIL.

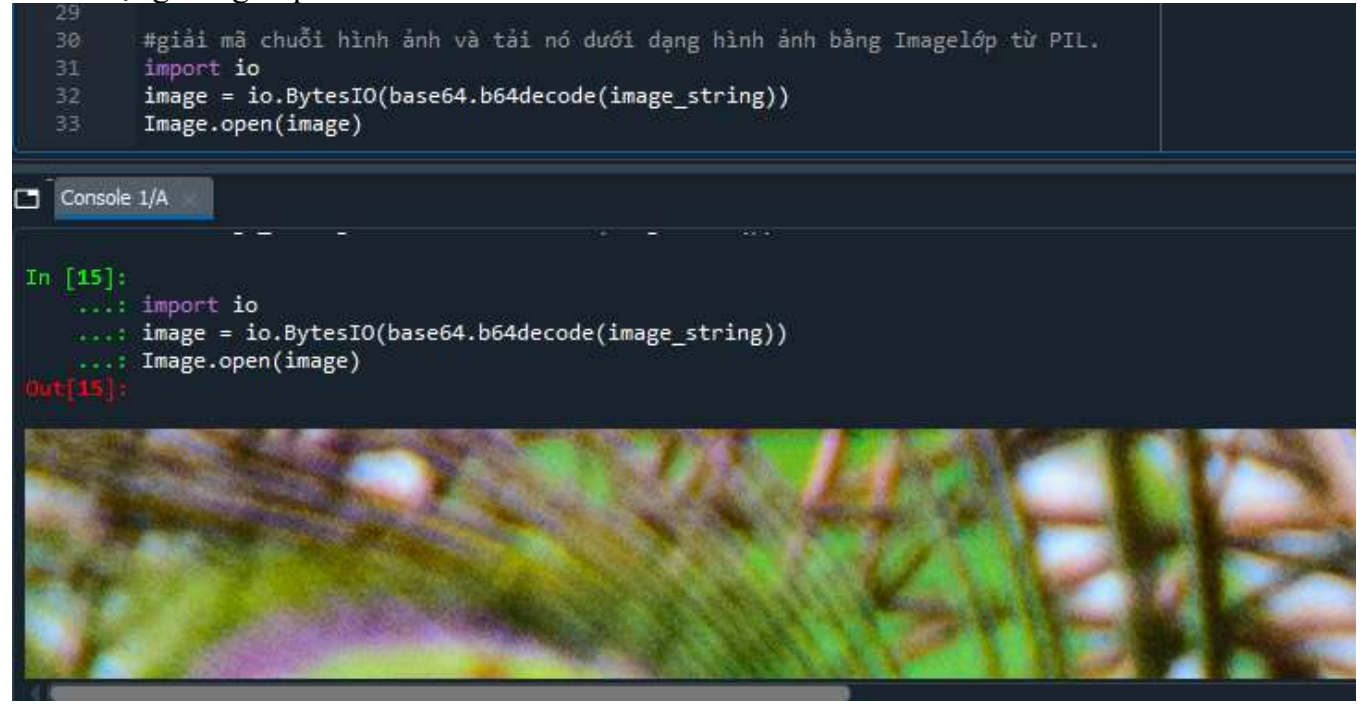

#### > Tìm hiểu chức năng Convert to JPEG, Create JPEG thumbnails

- Convert to JPEG Chuyến hình ảnh sang định dạng JPEG
  - Chuyển đổi hình ảnh được thực hiện bằng cách đọc hình ảnh và lưu nó với định dạng mới. Sau đây là cách chúng tôi chuyển đổi hình ảnh PNG con công sang định dạng JPEG.

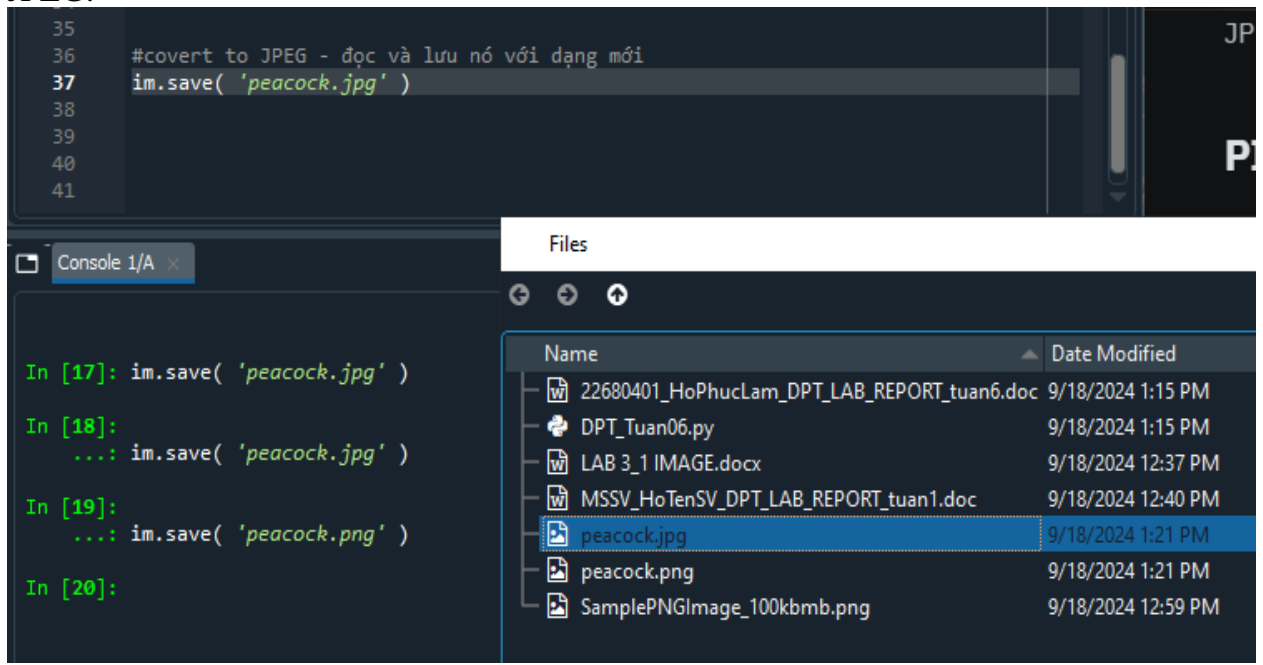

```
Create JPEG thumbnails - Tạo hình thu nhỏ JPEG:
```

- Trong một số trường hợp, chúng tôi muốn giảm kích thước hình ảnh.
- Ví dụ, người ta có thể giảm kích thước của một hình ảnh để có được hình thu nhỏ của hình ảnh. Điều này có thể thực hiện được bằng cách xác định kích thước của hình thu nhỏ và truyền nó cho hàm hình ảnh thumbnail().

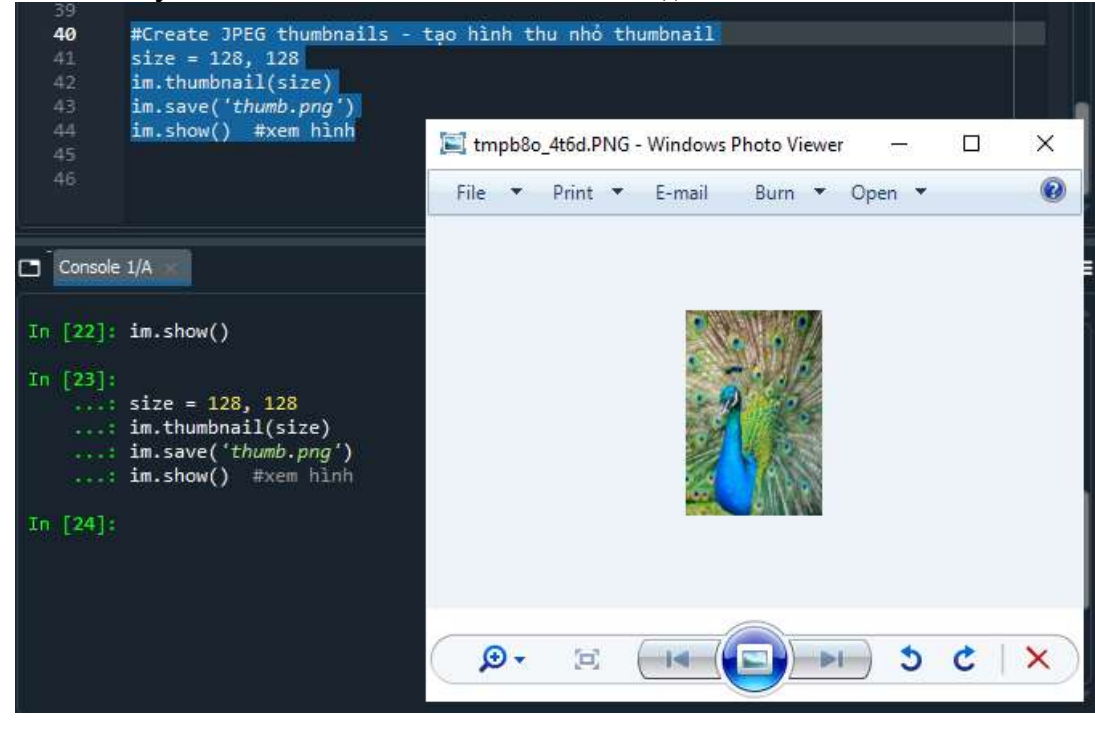

- Tìm hiểu chức năng Image manipulation: Cropping images, Rotation images, Merging images, Flip images
  - Cropping images cắt hình ảnh: để cắt một hình ảnh, chúng ta bắt đầu bằng cách định nghĩa một hộp chỉ ra vùng hình ảnh mà chúng ta muốn cắt. Tiếp theo, chúng ta truyền hộp đó cho hàm `crop` của lớp Image.
    T: DAPHUONGTIEN UPT\_TUAND6.py

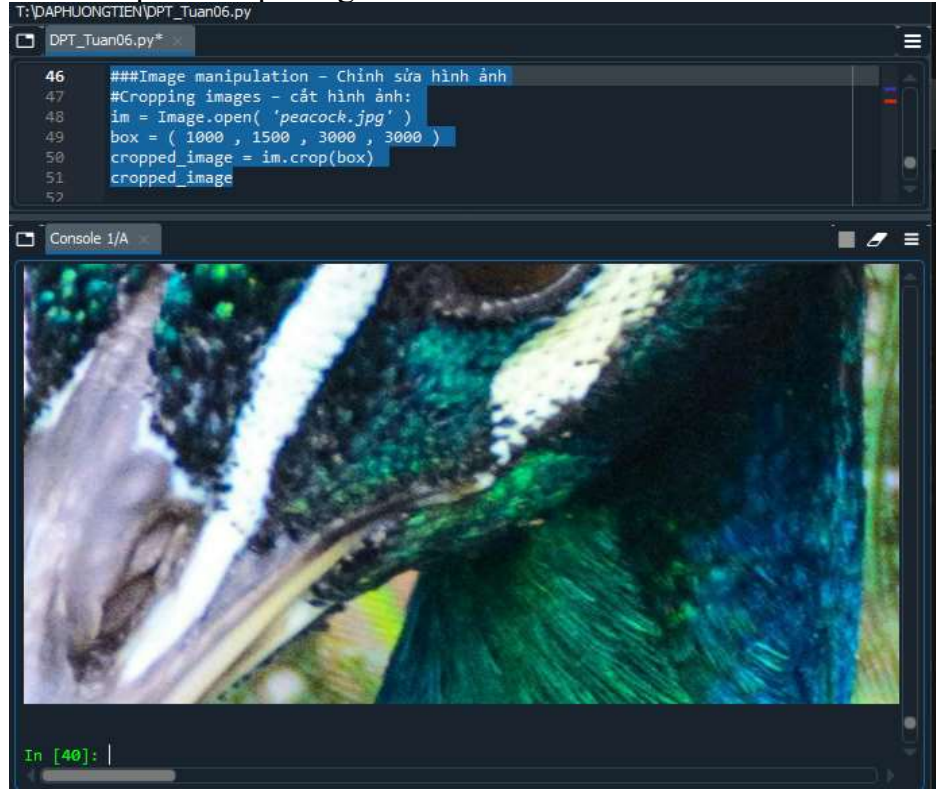

- $\circ$  box = (100, 150, 300, 300)
- $\circ$  box = (left, upper, right, lower)
  - left: Tọa độ x của điểm góc trên bên trái (100).
  - upper: Tọa độ y của điểm góc trên bên trái (150).
  - right: Tọa độ x của điểm góc dưới bên phải (300).
  - lower: Tọa độ y của điểm góc dưới bên phải (300).

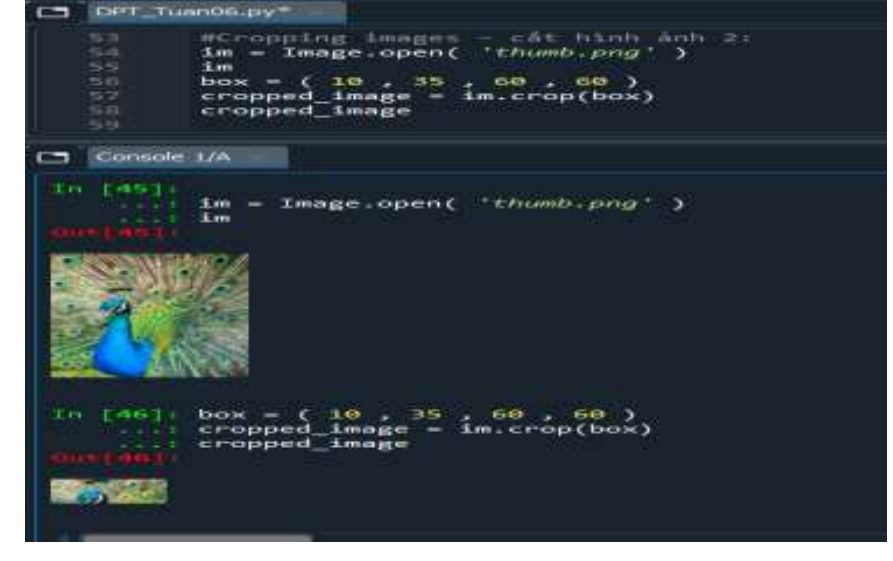

Rotation images – Xoay hình ảnh: Việc xoay hình ảnh được thực hiện thông qua hàm rotate() của lớp Image.

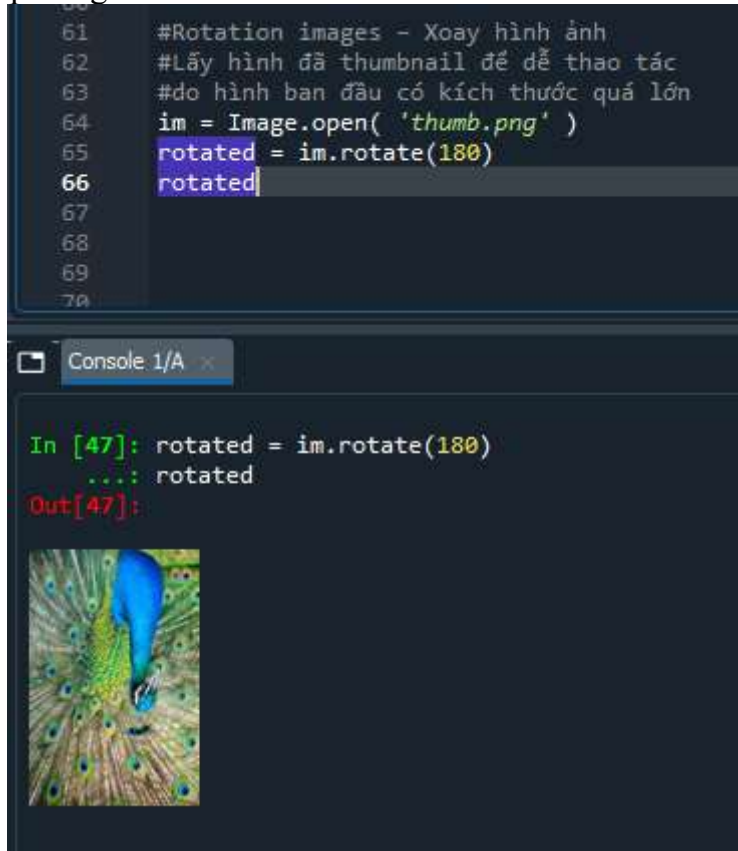

Merging images – Ghép hình ảnh: Gói Pillow này cũng cho phép chúng ta hợp nhất hai hình ảnh. Hãy minh họa điều đó bằng cách hợp nhất một logo vào hình ảnh con công. Chúng ta bắt đầu bằng cách nhập nó.

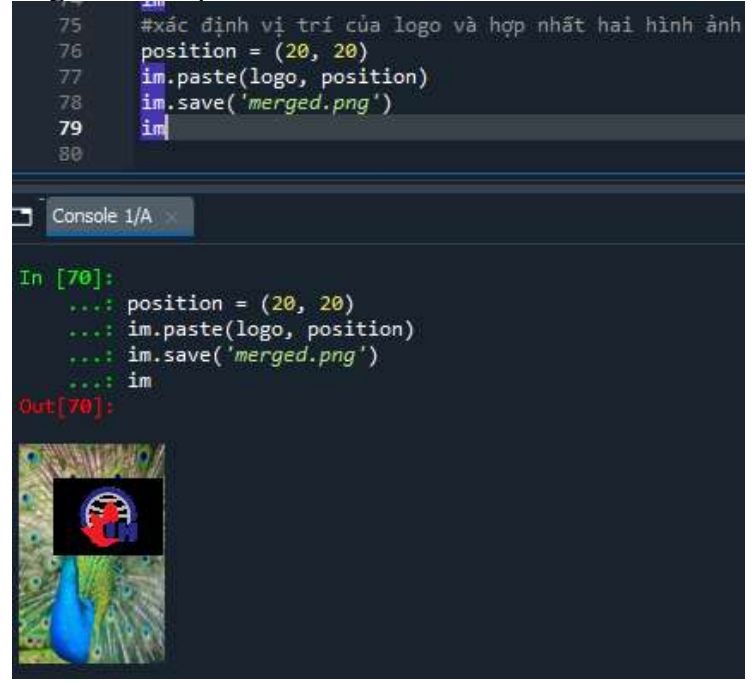

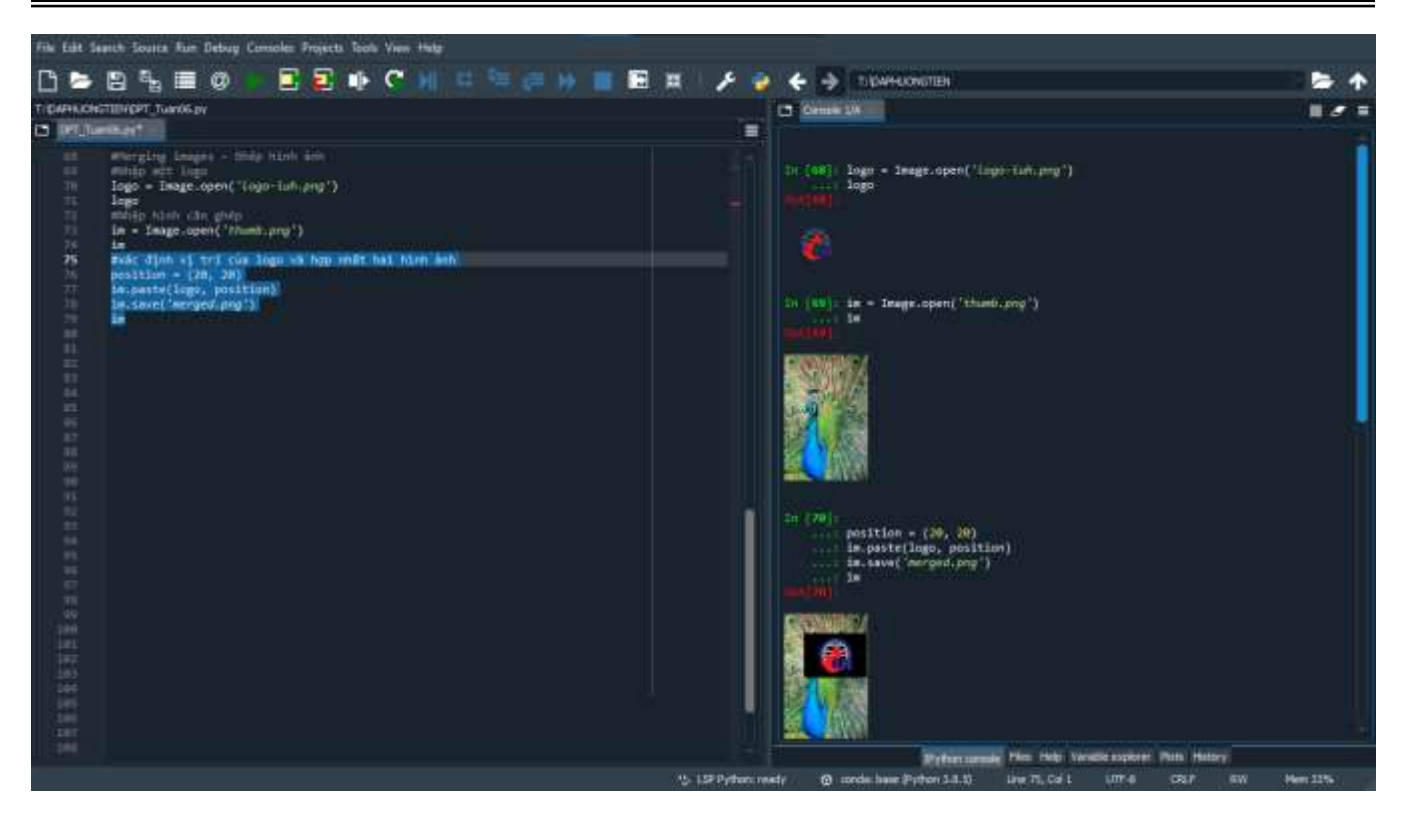

#### dùng Pillow để loại bỏ nền đen

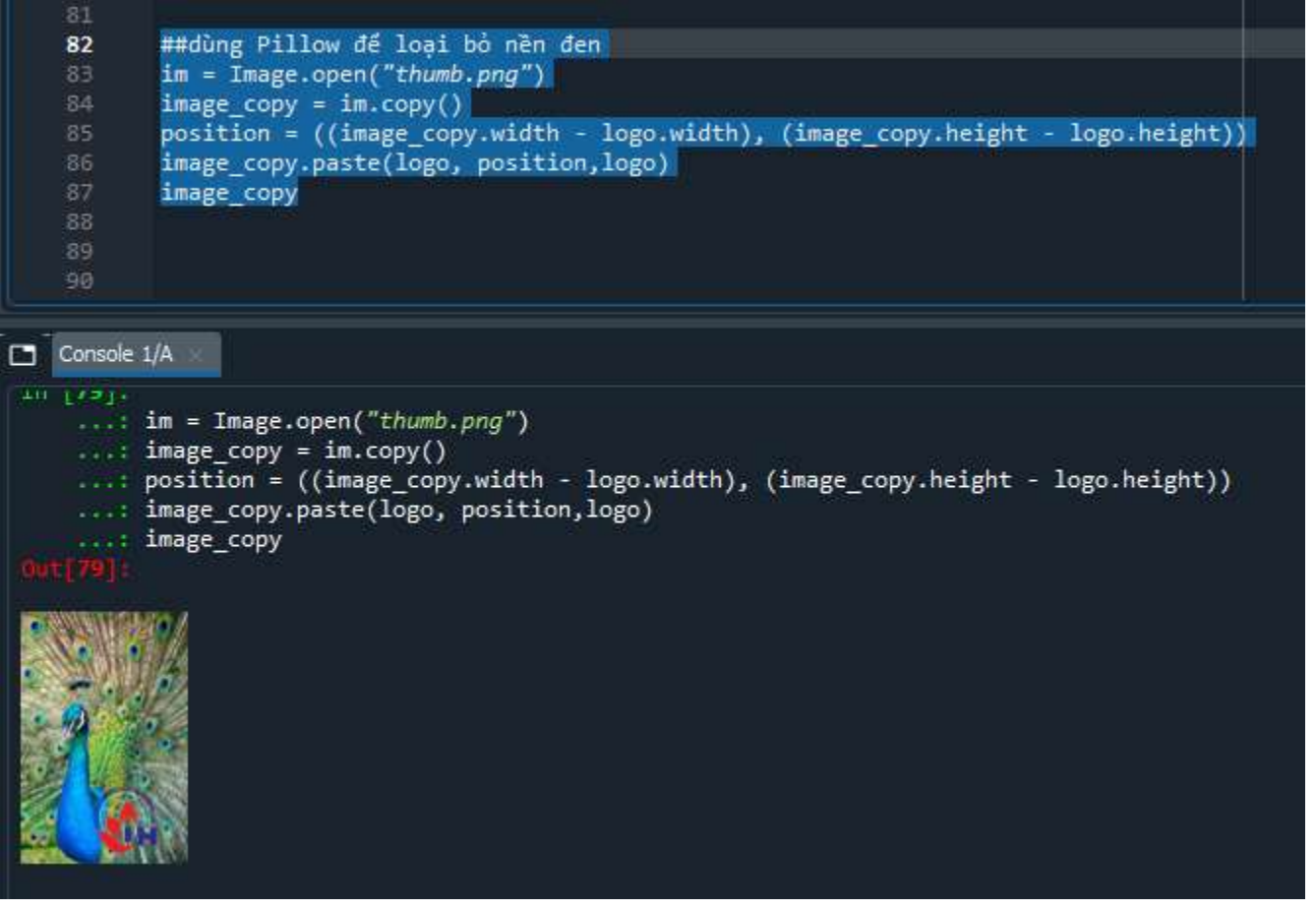

Flip images - Lật hình ảnh: diều này được thực hiện bằng phương pháp "Lật". Một số tùy chọn lật là FLIP TOP BOTTOM và FLIP\_LEFT\_RIGHT.

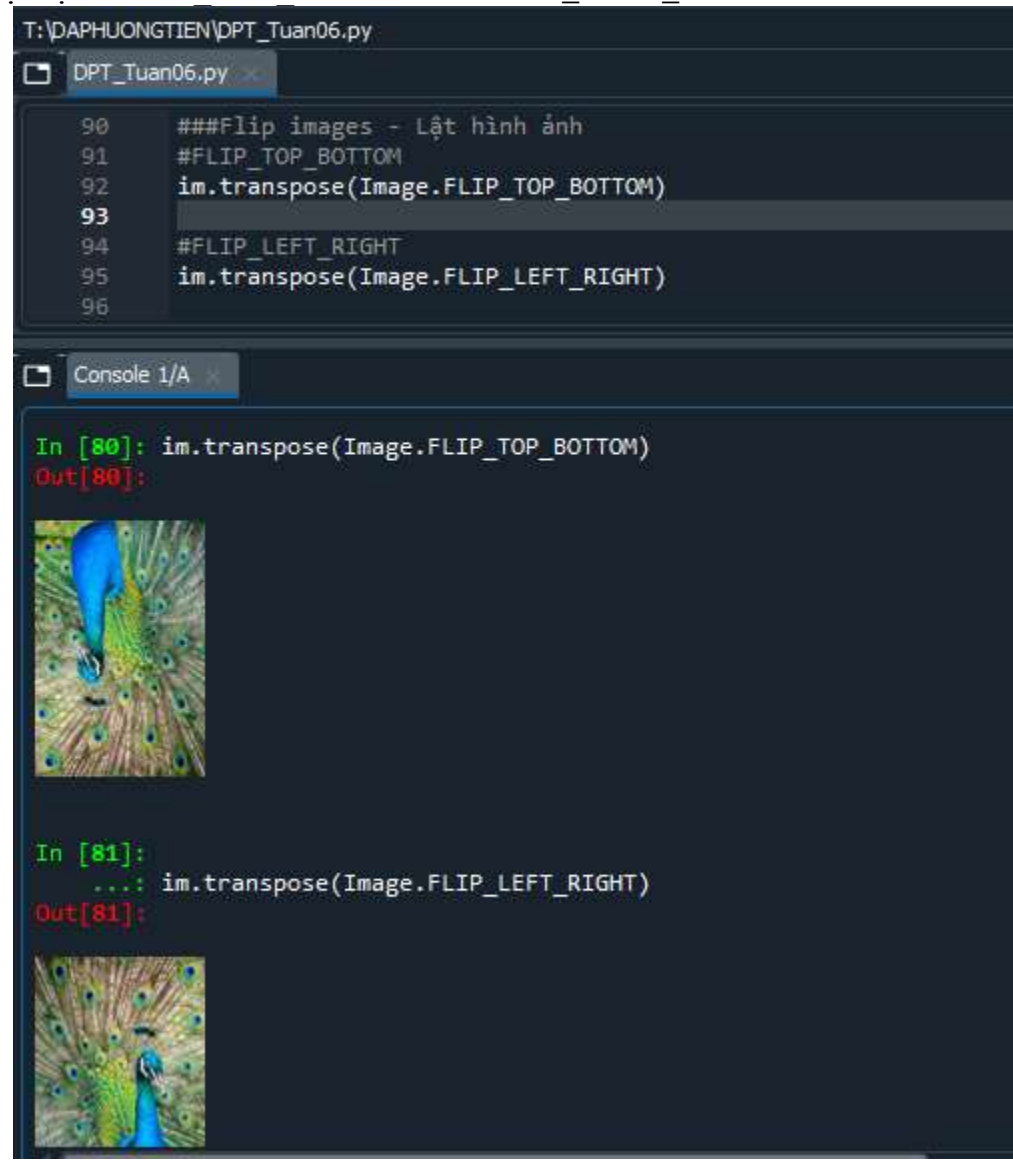

> Tìm hiểu chức năng PIL image to numPy Array

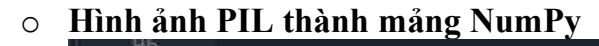

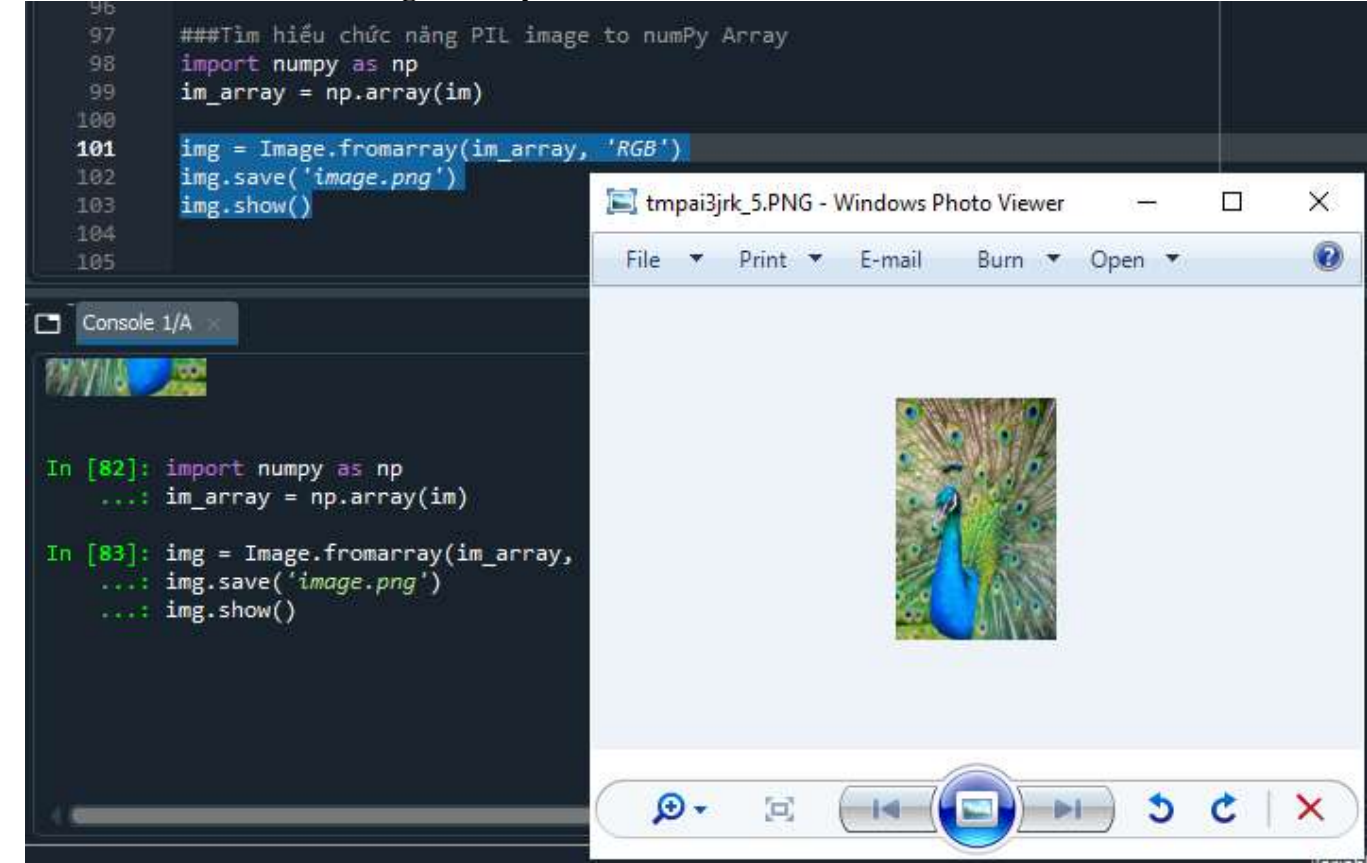

#### > Tìm hiểu chức năng Color transformations

 Color transformations – biến đổi màu sắc: chúng ta có thể chuyển đổi hình ảnh từ màu sang đen trắng và ngược lại. Điều này được thực hiện thông qua hàm chuyển đổi và truyền định dạng màu ưa thích.

|   | 104<br>105<br><b>106</b><br>107              | ###Tìm hiế<br><mark>im.convert</mark> | u chức năng Color transformations<br>(*L*)                                               |  |  |
|---|----------------------------------------------|---------------------------------------|------------------------------------------------------------------------------------------|--|--|
|   | Console 1/A                                  |                                       |                                                                                          |  |  |
|   | <pre>In [84]: im.convert('L') Out[84]:</pre> |                                       |                                                                                          |  |  |
|   |                                              |                                       |                                                                                          |  |  |
| 0 |                                              |                                       |                                                                                          |  |  |
| 0 | O Chuyển sang màu sắc:                       |                                       |                                                                                          |  |  |
|   |                                              | 104<br>105<br>106<br>107<br>108       | <pre>###Tim hiểu chức năng Color transformations #chuyển trắng đen im.convert('L')</pre> |  |  |
|   |                                              | 109                                   | tchuyển màu sắc                                                                          |  |  |
|   |                                              | 110<br>111<br>112<br>113              | im.convert( 'RGBA' )                                                                     |  |  |
|   | Console 1/A                                  |                                       |                                                                                          |  |  |
|   |                                              |                                       |                                                                                          |  |  |
|   |                                              | In [87]:<br>:<br>Out[87]:             | im.convert( ' <i>RGBA</i> ' )                                                            |  |  |
|   |                                              |                                       |                                                                                          |  |  |
|   |                                              |                                       |                                                                                          |  |  |

# SINH VIÊN LÀM THÊM

## Image enhancement – cải thiện hình ảnh\_

| 111                                                                                                    |                                                                                                    | T:\DAPHUONGTIEN\DPT_Tuan06.py                                                                                                    |  |
|----------------------------------------------------------------------------------------------------|----------------------------------------------------------------------------------------------------|----------------------------------------------------------------------------------------------------|--|
| 112                                                                                                    | #làm thêm                                                                                                    | DPT_Tuan06.py                                                                                                    |  |
| 113<br>114<br>115<br>116<br>117<br>118                                                                                                    | from PIL import ImageEnhance<br>from PIL import ImageEnhance<br>enhancer = ImageEnhance.Sharpness(im)<br>enhancer.enhance(10.0) | <pre>111 112 #làm thêm 113 from PIL import ImageEnhance 114 115 from PIL import ImageEnhance 116 enhancer = ImageEnhance.Sharpness(im) 117 enhancer.enhance(10.0) 118</pre> |  |
| Console 1/A ×                                                                                                    |                                                                                                    | <pre>119 enhancer = ImageEnhance.Contrast(im) 120 enhancer.enhance(2) 121</pre>                                                                                             |  |
| <pre>In [89]:<br/>: from PIL import ImageEnhance<br/>: from PIL import ImageEnhance<br/>: enhancer = ImageEnhance.Sharpness(im)<br/>: enhancer.enhance(10.0)<br/>Out[89]:<br/></pre> |                                                                                                    | <pre>Console 1/A Console 1/A In [90]: enhancer = ImageEnhance.Contrast(im)</pre>                                                                                            |  |
|                                                                                                    |                                                                                                    |                                                                                                    |  |

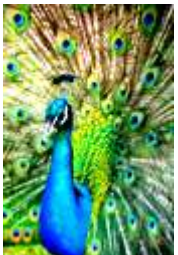

#### Filters – Bộ lọc blur

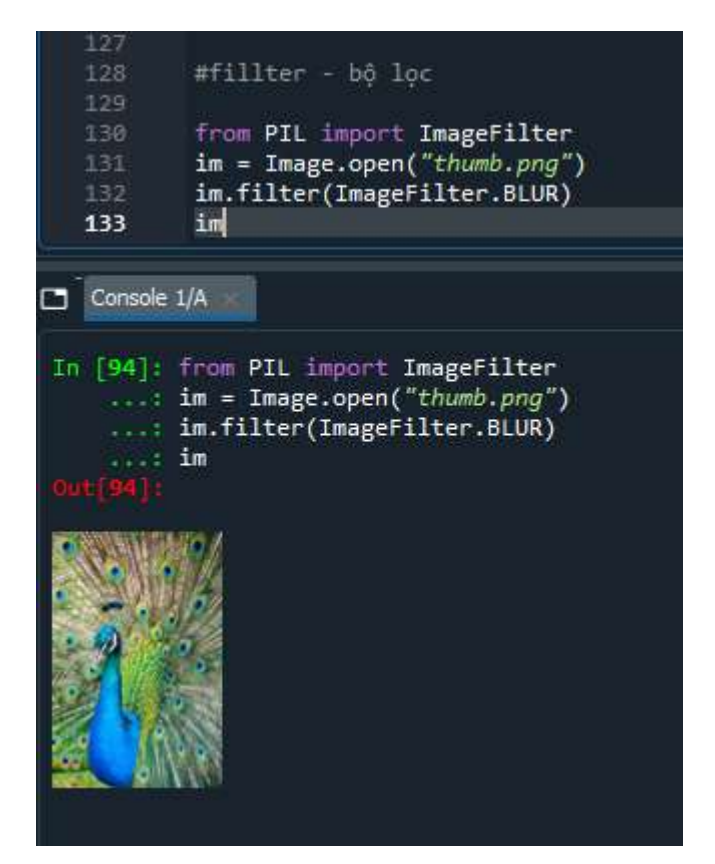